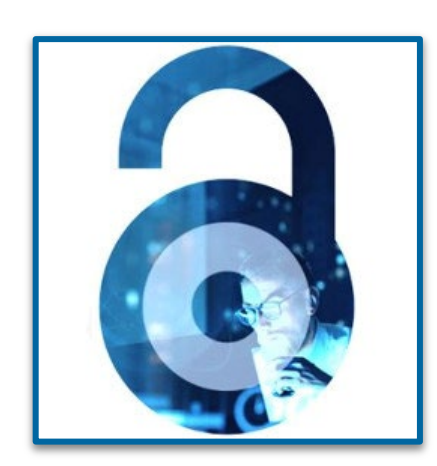

## **Open Access at IEEE**

Workflow for Authors

Navigating the open access publication process from submission to acceptance to OA funding

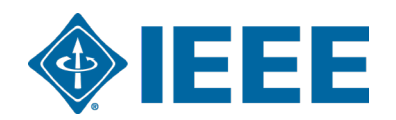

## **Author Process**

Submission, acceptance and funding

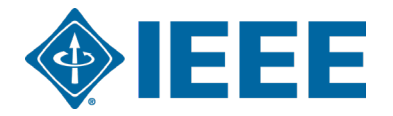

## Submission – Step 1

## IEEE Publication Recommender helps authors find the most suitable journal and displays journal's OA Status with submission URL

Note: Open Access status clearly displayed in results.

| <b>IEEE</b> Publication<br>Find the best mat<br>• Search 190+ periodic<br>• Compare critical point<br>Submission-To-Publica | Ch for your scholarly article<br>als and 1800+ conferences<br>ts such as Impact Factor and<br>ation Time TM<br>• Get all the key data<br>• Download the resu           | a about IEEE publication<br>Its of your search | s at a glance                                                                                                    |                                                      | , TM                                             |                                                                 |              |
|----------------------------------------------------------------------------------------------------|----------------------------------------------------------------------------------------------------|------------------------------------------------|----------------------------------------------------------------------------------------------------|------------------------------------------------------|--------------------------------------------------|-----------------------------------------------------------------|--------------|
| Choose a search type and                                                                                                    | d let Publication Recommender do the wo                                                                                                    | ork!                                           | IEEE PUDIICATIO<br>Find the best ma<br>Periodical: Electron                                                                                                    | DD RECOMI<br>tch for your scholarly a<br>Devices Soc | me, ger<br>writcle<br>ciety, IF Jou              | urnal of the                                                    | <b></b> IEEE |
| • Both Periodicals and Conferences                                                                                          | • Enter keywords, key phrases, or article title                                                                                                    | Extract keywords                               | Impact Factor:                                                                                                    | <b>2</b> 2                                           | Open Access Av                                   | vailability:                                                    | Open Access  |
| Periodicals only                                                                                                    | Electron Devices                                                                                                    | here (PDF, DOC, I                              |                                                                                                    |                                                      | Open Access Availability.                        |                                                                 | Only         |
|                                                                                                    |                                                                                                    |                                                | Eigenfactor:                                                                                                    | 0.00259                                              | Submission to I                                  | Publication in Xplore:                                          | Not yet      |
|                                                                                                    | PERIODICALS                                                                                                    |                                                | Article Influence Score:                                                                                                    | 0.764                                                |                                                  | -                                                               | available    |
| Narrow by date:                                                                                                    | Electron Devices, IEEE Transactions on                                                                                                    |                                                | Aims & Scope:       Published By:       Not yr         The IEEE Journal of the Electron Devices Society (J-EDS) is an open-<br>access, fully electronic scientific journal publishing papers ranging from<br>fundamental to applied research that are scientifically rigorous and<br>relevant to electron devices. The J-EDS publishes original and significant       Go to<br>Periodical<br>home page:       https:<br>mber |                                                      | Issues per year:                                 |                                                                 | 1            |
| (Optional)                                                                                                    | Electron Devices Society, IEEE Journal of the Electron Device Letters, IEEE                                                                                            |                                                |                                                                                                    |                                                      | Published By:                                    | Published By: Not yet available                                 |              |
| Or, find details for a spec                                                                                                 | 2020 IEEE International Electron Devices Meeting<br>(IEDM)<br>2021 IEEE International Electron Devices Meeting                                                         |                                                |                                                                                                    |                                                      | https://ieeexplore.ieee.org/xpl/<br>mber=6245494 | ps://ieeexplore.ieee.org/xpl/RecentIssue.jsp?punu<br>er=6245494 |              |
| Enter the name of a periodical or conference                                                                                | (IEDM)<br>2023 International Electron Devices Meeting (IEDM)<br>2022 International Electron Devices Meeting (IEDM)<br>2024 IEEE International Electron Devices Meeting |                                                | contributions relating to the theory, mode<br>and reliability of electron and ion integrat                                                                                                    | lling, design, performance<br>ed circuit devices and | e, Contact:                                      | Not yet available                                               |              |

## Submission – Step 1 – in IEEE Xplore

#### Browse Journals & Magazines @

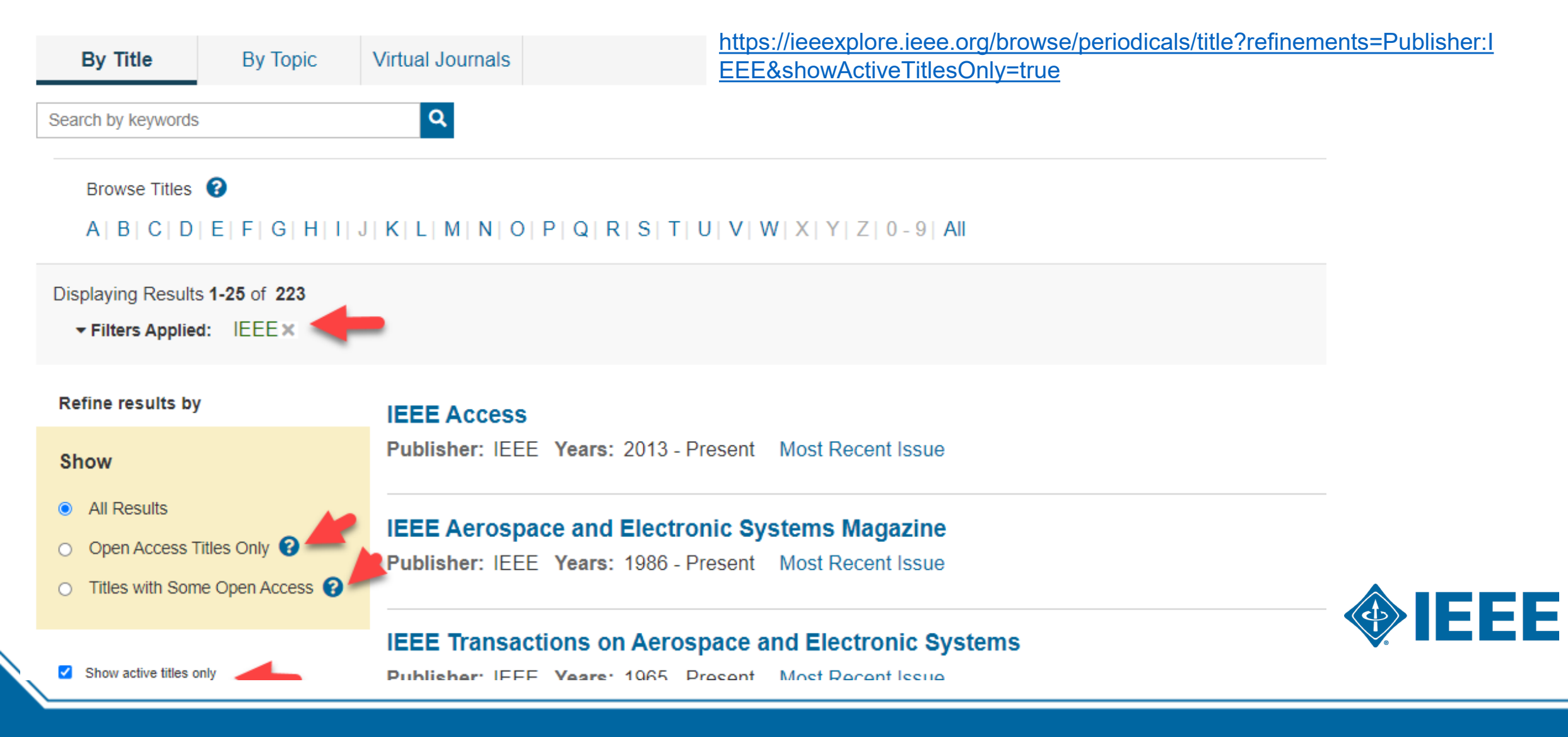

### Submission – Step 1 – in IEEE *Xplore*

#### IEEE Open Journal of Antennas and Propagation 🖬

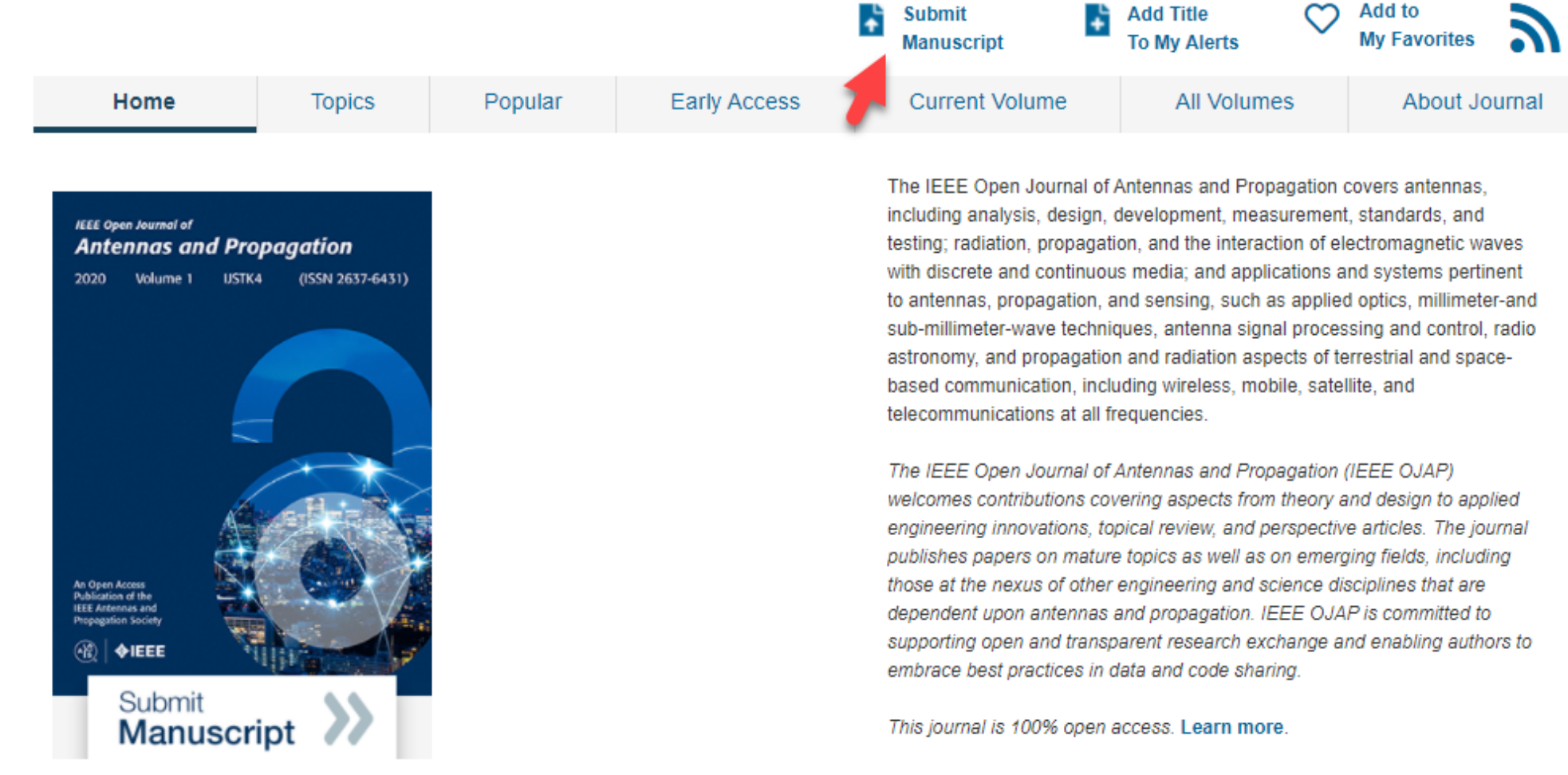

rigorous peer review | rapid publication

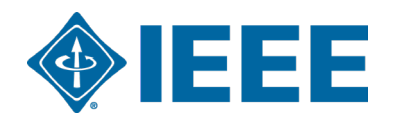

This journal is 100% open access, which means that all content is freely available without charge to users or their institutions. All articles are

## **Submission process**

- The corresponding author will complete the submission process.
  - Authors submitting to fully OA journals will be asked to accept OA terms and charges during Step 1.
  - Authors submitting to hybrid journals will not be asked to select OA until after acceptance.

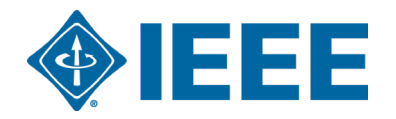

## Submission – Step 1 – Fully OA journal

| ScholarOne Manuscripts™                                                                                                    | Alison Larkin 👻 Instructions & Forms Help Log Out                                                                                                    |                                                                                                    |  |  |  |
|----------------------------------------------------------------------------------------------------|----------------------------------------------------------------------------------------------------|----------------------------------------------------------------------------------------------------|--|--|--|
| WIEEE UNDER Stranger                                                                                                    | ower and<br>YTechnology<br>ms Journal                                                                                                    | Open Access Agreement                                                                                                    |  |  |  |
| # Home Author 🔉 Review                                                                                                    | ⊗ Manage v → F Support v                                                                                                    |                                                                                                    |  |  |  |
| Author Dashboard / Submission                                                                                                    |                                                                                                    |                                                                                                    |  |  |  |
|                                                                                                    |                                                                                                    | I have read and agree to the terms below.                                                                                                    |  |  |  |
| Submission Step 1: Type, Title, & Abstract > Step 2: Attributes Step 1: Type, Title, & Abstract >                                                                     | Step 1: Type, Title, & Abstract<br>Select your manuscript you need to insert a special character, click the<br>"special character's bulkny. When you are finished, click "save and Continue" Read More<br>* = required Fields<br>By submitting this manuscript to the Photonics Journal, I agree that, if accepted, it will be published as open access and that I am<br>responsible for the payment of the open access article processing charge (APC): |                                                                                                    |  |  |  |
| Step 2. Attributes > Step 2. Attributes > Step 2. Attributes > Step 2. Attributes > Step 2. Attributes > Step 2. Attributes > Step 1. Type, Title, & Abstract >       | <ul> <li>Type: or East</li> <li>CHOICE TYPE</li> <li>Journal paper</li> </ul>                                                                                                    | US \$1,850 - Non Member<br>US \$1,758 - IEEE Member (5% Discount)<br>US \$1,480 - Photonics Society Member (20% Discount)                                                                                                    |  |  |  |
| Step 2: Attributes Step 1: Attributes Step 1: Type, Title, & Abstract Step 1: Type, Title, & Abstract Step 2: Attributes Step 2: Attributes                           | Title Θ Eoit     Preview: Ω Special Characters     Eourop Still Characters                                                                                                    | authors/article-processing-charges/.                                                                                                    |  |  |  |
| Step 1: Type, Title, & Abstract > Step 2: Attributes > Cites 0: Attributes > Step 1: Type, Title, & Abstract > Step 1: Type, Title, & Abstract > Step 2: Attributes > | * Abstract © Eex<br>Write or Paste Abstract                                                                                                    | Applicable taxes will be added to all open access charges at time of processing for bill to addresses in Canada and in all European Union countries. Bill to customers who are VAT registered in European Union countries will not have tax added when they provide their VAT registration number.                                                                               |  |  |  |
| Step 1: Type, Title, & Abstract > Step 2: Attributes Step 3: Authors & Institutions                                                                                   | P GUT GF220 WORDS                                                                                                    | Some institutions offer assistance for open access funding. Check our institutional partners list to see if yours is one.                                                                                                    |  |  |  |
| Step 4. Reviewers     >       Step 5. Details & Comments     >       Step 6. File Upload     >       Step 7. Review & Submit     >                                    | Open Access Agreement           * I have read and agree to the terms below.           By submitting this manuscript to the Power and Energy Technology Systems Journal, I agree that if accepted, it will be published as open access and that it are responsible for the following publication fees:                                                                                                    | IEEE org       IEEE Spectrum       More Sites         IEEE OPEN       About ~ For Authors ~ For Institutions ~ Publishing Options ~ What's New Q                                                                                                    |  |  |  |
|                                                                                                    | US \$1.50 per manuscript up to a maximum of a published pages<br>US \$120 per published page in excess of 8 pages<br>Some institutions offer assistance for open access funding. Check our institutional partners list to see if yours is one.                                                                                                    | Search for Institution       Image: Colombia Finland Germany Greece Hungary Ireland Italy Lebanon Netherlands         Poland Qatar Spain Sweden Switzerland United Arab Emirates       United Kingdom United States    The institutional partners list goes to <a href="https://open.ieee.org/for-institutional-partners/">https://open.ieee.org/for-institutional-partners/</a> |  |  |  |
|                                                                                                    |                                                                                                    |                                                                                                    |  |  |  |

General requirements may vary journal to journal, but there are several key elements that are important to complete at this time to ensure proper Open Access processing later during publication

- Assigning Authors
- Identifying Institution

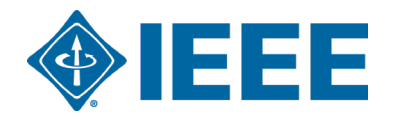

### **Adding Authors During Submission**

The corresponding author enters all co-author information.

If the co-author does not have an account, the corresponding author will create one, and add institution data.

<u>The corresponding</u> <u>author's institution data</u> <u>will be used to match the</u> <u>author with their</u> <u>institutional OA account.</u>

Note: Some institutions will not fund publication if their institution is not listed first.

| Submission                          | Enter your co-authors' information in the b                                                  | boxes below, then click "Add                | to My Authors." To c    | check if an author already exists in the journal's                                                                            |    |
|-------------------------------------|----------------------------------------------------------------------------------------------|---------------------------------------------|-------------------------|----------------------------------------------------------------------------------------------------|----|
| Submission                          | database, enter the author's e-mail addres<br>When you are finished, click "Save and C       | ss and click "Find." If the au<br>ontinue " | thor is found, their in | formation will be automatically filled out for you.                                                                           |    |
| Step 1: Type, Title, & Abstract 🔹 🔉 | * - Deguired Fields                                                                          |                                             |                         | SE USE your                                                                                                    |    |
| Step 2: File Upload                 | = Required Fields                                                                            |                                             |                         |                                                                                                    | _  |
| Step 3: Attributes                  | A                                                                                            |                                             | INST                    | TUTIONAL EMAIL                                                                                                    | _  |
| Step 4: Authors & Institutions >    | Authors                                                                                      |                                             |                         | RESS!                                                                                                    |    |
| Step 5: Reviewers & Editors         | * Selected Authors @ Edit                                                                    |                                             |                         |                                                                                                    |    |
| Step 6: Details & Comments          | ORDER ACTIONS                                                                                | AUTHOR                                      | 1                       | INSTITUTION                                                                                                    |    |
| Step 7: Review & Submit             | Image: Drag       Image: Select         Add Author         Find using Author's email address | Larkin, Alison<br>a.larkin@ieee.org         | 57 🗸                    | <ol> <li>IEEE, Publishing Operation<br/>405 Hoes Lane<br/>Piscataway, NJ, USA 08854<br/>732-562-6536</li> <li>IEEE</li> </ol> |    |
|                                     | AuthorsEmail@example.com                                                                     |                                             | Q Search                | Save Save & Continue >                                                                                                    |    |
|                                     |                                                                                              |                                             |                         |                                                                                                    | EE |

### **Connecting Ringgold During Submission**

| Create New Author @ Edit PL |                                                               | EASE SELECT THE                                                                                                    |  |  |
|-----------------------------|---------------------------------------------------------------|----------------------------------------------------------------------------------------------------|--|--|
| Institution 1               | INS                                                           | STITUTION NAME                                                                                                    |  |  |
| Quick Fill - @ Edit         | FR                                                            | OM THE DROPDOWN                                                                                                    |  |  |
| Institution Number:         | 1                                                             | v                                                                                                    |  |  |
| * Institution: 🛛 Edit       | IEEE                                                          |                                                                                                    |  |  |
| * Department:               | IEEE<br>New York, NY, US, other/lea                           | A Institution not connected to Ringgold                                                                                                    |  |  |
| * Country / Region          | Paris, Île-de-France, FR, a<br>IEEI                           | Your selected institution was manually entered and not connected to Ringgold.<br>To connect your institution to Ringgold select the institution from the dropdown of                                                                                     |  |  |
| State/Province:             | Chicago, IL, US, academic<br>IESE<br>Buenos Aires, AR, academ | Why is this important?                                                                                                    |  |  |
| * City:                     | IESEG School of Manage<br>Lille, Nord-Pas-de-Calais, F        | <ol> <li>Ringgold IDs are used by Publishers to determine if your institutional affiliation<br/>entitles you to a discount for APCs.</li> <li>Allows organizations to easily identify your institution from others that use simila<br/>names.</li> </ol> |  |  |
|                             |                                                               | Visit our FAQ to learn more.<br>or<br>search again.                                                                                                    |  |  |
|                             |                                                               | OKAY                                                                                                    |  |  |

Ringgold IDs are integrated in the submission system.

When adding an author's institution information, the system will present the author with a list of institutions that most closely match what the author has entered.

If the author does not tie the affiliation to a Ringgold, a warning message appears.

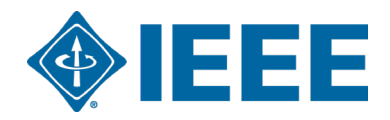

## Acceptance

- If the manuscript is accepted, the author will be prompted to upload the final files and choose a copyright license.
- After acceptance, hybrid journal authors will choose whether to publish open access.Open access is "opt-in" for hybrid titles.

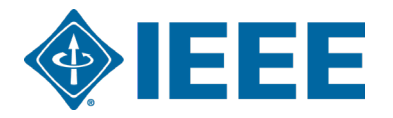

## Post acceptance – hybrid review

#### **Open Access**

\* This publication is a hybrid journal, giving authors the choice of making their article freely accessible to users by paying an open access article processing charge (APC), or choosing traditional article publication, allowing access to users through subscription and other purchasing options. Now that your article has been accepted for publication you may enable unrestricted public access by selecting "yes" below. If you select yes, you commit to pay the US \$2,195 APC.

Although voluntary page charges do not apply to open access article submissions, other applicable charges (such as over-length paper charges or a charge for the use of color in print format) will be billed separately once article formatting is complete (but prior to publication). Over-length paper charge details can be found here.

For any questions regarding IEEE open access policies, please refer to our Frequently Asked Questions on open access.

Yes - please make my article Open Access. I understand that there is a \$2,195 APC associated with Open Access publication. Some institutions offer assistance for open access funding. Check our institutional partners list to see if yours is one.

No - my article is a traditional submission. I understand that over-length paper charge is color charges may still apply, as outlined above.

The institutional partners list goes to <u>https://open.ieee.org/for-</u>institutions/institutional-partners/

IEEE supports author choice when publishing in a hybrid journal.

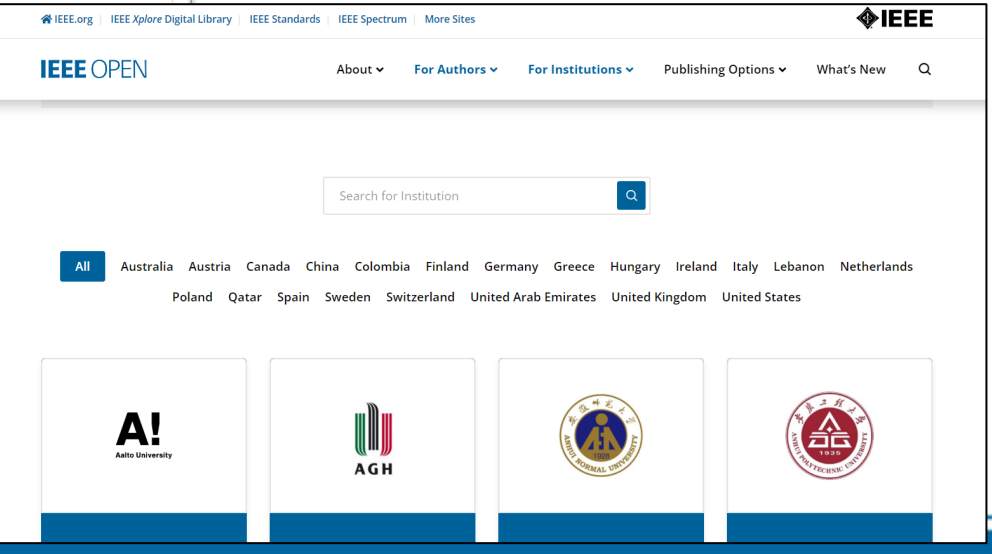

# Post acceptance – Authors publishing open access may choose between CC-BY or CC-BY NC-ND

After acceptance, authors will be prompted to choose their license using the Electronic Copyright Form (eCF).

- Authors publishing open access may choose between:
  - A CC-BY 4.0 license (in which the author retains copyright and the article is published open access).
  - A CC-BY NC-ND license (a more restrictive license than CC-BY in that the article may not be reused for commercial purposes, nor may the article be changed in any way.)

Authors should confirm any license restrictions set by the institution.

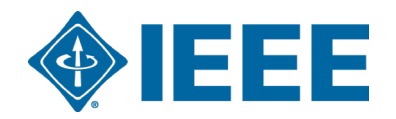

## Post acceptance – hybrid journal

Authors who choose "traditional submission" in a hybrid title will receive an email informing them of the opportunity to publish OA if an active OA agreement is present based on the corresponding author's affiliation.

Note: The email is sent only if the profile associated with the article is set a "Touch free" in RLSC.

Subject line: Eligibility for Open Access funding - JPV-2021-03-0098-R, 10.1109/JPHOTOV.2021.3086455

Dear \${system/salutation} \${system/fname} \${system/lname}:

The following article has been accepted for publication by the IEEE, \${system/article\_title}, \${system/doi} and may be eligible for open access funding.

We have identified you as belonging to an institution (\${system/institution}) that has an open access agreement with IEEE. As such, you may be eligible for open access funding which covers 100% of the Open Access charges. If you would like to take advantage of this agreement and make your article open access, please contact your Journals Production Manager, \${system/journal\_coordinator}, \${system/journal\_coordinator\_email} to request changing the publishing agreement from IEEE copyright to the Creative Commons (CCBY) license.

For more information about IEEE Open Access institutional partners visit: <a href="https://institutions.open.ieee.org/for-institutions-funders/institutional-partners/">https://institutions.open.ieee.org/for-institutions-funders/institutional-partners/</a>

Thank you for publishing with IEEE! \${system/journal\_coordinator} \${system/journal\_coordinator\_email}

## **IEEE Electronic Copyright Form (eCF)**

- 1. Confirm that the article details are correct.
- 2. Confirm the paper's originality
- 3. OA Authors must agree "to pay" an APC (Article Processing Charge)
- 4. Select and sign CC-BY license type
- 5. Download a copy of the agreement

| IEEE Publication Agreement 1 2 3 4 5                                                                                                    | <b>IEEE</b>                |
|----------------------------------------------------------------------------------------------------|----------------------------|
| Step 4: Complete the publication agreement                                                                                                    | G Select Language   V      |
| You may view and download a read-only version of the agreement in a selected language. You will need to sign the English version of the form below. Click to view                                                                                                    | Creative Commons web site  |
| > Creative Commons Attribution License                                                                                                    | CC BY Summary              |
| Article Title: My groundbreaking article                                                                                                    | CC BY Full License         |
| Publication Title: IEEE ACCESS                                                                                                    | CC BY Machine-Readable XMP |
| Authors: Krista Thom                                                                                                    |                            |
| By clicking the checkbox at the bottom of this page you, as the author or representative of the author, confirm that your work is licensed to IEEE under the Creative Commons Attribution 4.0(CC BY 4.0). As explained by the Creative Commons web site, this license states that IEEE is free to share, copy, distribute and transmit your work under the following conditions: |                            |
| Attribution - Users must attribute the work in the manner specified by the author or licensor (but not in any way that suggests that they endorse the users or their use of the work).                                                                                                    |                            |
| With the understanding that:                                                                                                    |                            |
| Back                                                                                                    |                            |

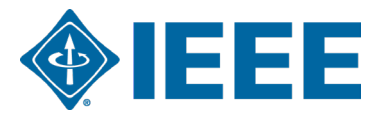

## **RightsLink for Scientific Communications (RLSC) in TouchFree**

- All open access charges are handled through CCC RLSC.
- Authors do not need to request funding through RLSC (in TouchFree workflow) as this is done when a match is made between the manuscript metadata and the institution's profile in RLSC
- Institutional profiles are matched using author-provided affiliation data including email domains and/or Ringgold IDs.

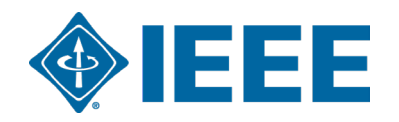

#### **Approving requests**

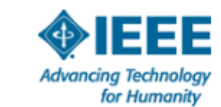

Your article has been accepted and will be published open access

Dear Mr. Ruben Garcia Alia,

Congratulations on being accepted for publication in *IEEE Geoscience and Remote* Sensing Letters for the following manuscript:

Manuscript DOI: 10.1109/JTEHM.2019.529447 Manuscript ID: TNS-003417-445 Manuscript Title: This is a touch free OA only profile test Published by: Institute of Electrical and Electronics Engineers (IEEE) Total Charges Covered: 2045.00 USD

Funding for your open access publication charges has been covered by CCC University based on an agreement between CCC University and Institute of Electrical and Electronics Engineers (IEEE).

If there are any additional publication charges available to you, such as page or color charges, we will send a payment link for those charges under separate cover.

Sincerely, Institute of Electrical and Electronics Engineers (IEEE)

Tel.: +1-877-622-5543 / +1-978-646-2777 IEEESupport@copyright.com www.copyright.com

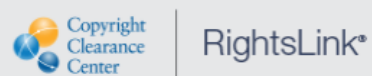

The author receives an email when the request is approved or denied by the admin.

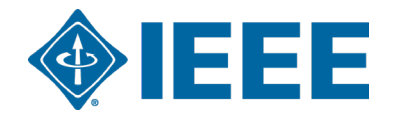

#### **Need additional assistance?**

- IEEE Open Site
  - <u>https://open.ieee.org/</u>
- IEEE Author Center
  - <u>https://ieeeauthorcenter.ieee.org/</u>
- IEEE Xplore Digital Library
  - <u>https://ieeexplore.ieee.org/</u>
- IEEE Publications Recommender
  - <u>https://publication-recommender.ieee.org/</u>

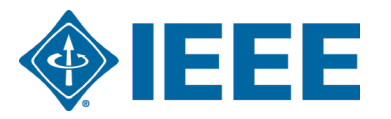